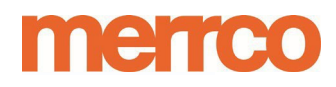

Ecommerce Guide # 2:

# Setting up Reporting in our Back-Office Velocity Reporting Chargeback Reporting

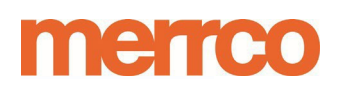

### **Setting up Velocity Reporting**

The Merrco back-office platform provides a variety of methods for reviewing transactions. Velocity Reporting highlights transactions (both successful and unsuccessful) in order to identify suspicious transactions. The Velocity Report focuses on two items which occur more than 3 times in a 24-hour period: **1) Credit Card and 2) Email.** 

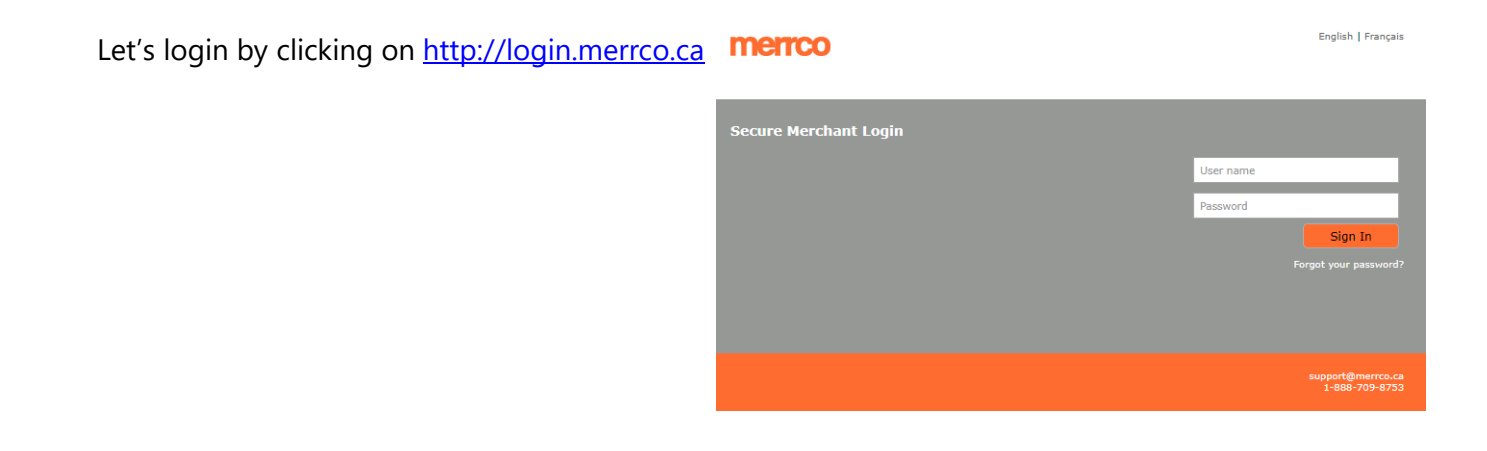

### Set up Schedule Reports with Email Destination

Once you have logged into the Merrco Backoffice you will see the following menu bars. (Note: Selection options may differ depending on your access requirements).

| Messages (0)   Account Statement   | Virtual Terminal   Batch Upload   Reports   Customer Profiles   Settings | orts   Customer Profiles   Settings |
|------------------------------------|--------------------------------------------------------------------------|-------------------------------------|
| On Demand   Monthly Statement Cove | er Page                                                                  |                                     |

In the main menu bar select **REPORTS** and in the Sub-menu select **SCHEDULED REPORTS**:

| Mes | sages (0)   Account Statement   Virtua         | Terminal   Batch Upload   Reports   Customer F | rofiles   Settings |                       |
|-----|------------------------------------------------|------------------------------------------------|--------------------|-----------------------|
| Ad  | ivity Report   Batch Report   Chargeback Histo | ry Scheduled Reports                           |                    |                       |
| Sch | eduled Reports                                 |                                                |                    | Add Available Reports |
|     | Report                                         | Schedule                                       | Frequency          | Period                |

From this screen select the **ADD** button to choose from a list of pre-built reports. A list of reports is provided by clicking the **Available Reports** button. Please select the **Velocity CC Email 3 Attempts last 24hours by FMA.** 

# merrco

| Messages (0)   Account     | t Statement   Virtual Terminal   Batch Upload   Reports   Custome |                                       |      |
|----------------------------|-------------------------------------------------------------------|---------------------------------------|------|
| Activity Report   Batch Re | eport   Chargeback History   Scheduled Reports                    | * 6 Month Expanded                    |      |
| Create Schedule            |                                                                   | Daily Chargebacks and Reversals Adva  | nced |
| Definition *               | •                                                                 | * Daily Direct Debit Returns          |      |
| Enabled                    |                                                                   | Daily Failed Credit Card Transactions |      |
| Schedule Name *            |                                                                   | Daily Payments                        |      |
| Frequency                  | Daily                                                             | Daily Payments Rejected               |      |
| Period                     | Previous Day                                                      | Daily Payments with Wire Information  |      |
| Language                   | English V                                                         | Daily Transactions Report             |      |
| Send Zero Results          | •                                                                 | Declined Credits and Settlements      |      |
| nclude Headers             |                                                                   |                                       |      |
| nclude Double Quotes       |                                                                   | Merchant Fees Report                  |      |
| SFTP Delivery              |                                                                   |                                       |      |
| Enable PGP Encryption      |                                                                   |                                       |      |
| Email Destinations         | Add                                                               |                                       |      |
| Format Email               |                                                                   |                                       |      |

- 1. In the **Definition** section will select the schedule report name (i.e. Velocity Report).
- 2. Click the Enable checkbox to enable the report
- 3. Schedule Name is user defined and you can select a name of your choice
- 4. Frequency Set to daily
- 5. Period Set to Previous Day
- 6. Select Language of your choice
- 7. Leave Send Zero results unchecked. (Selecting Zero results will generate a blank report when no items arise)
- 8. Leave all other checkboxes unchecked also
- 9. On the bottom right hand corner across from Email Destinations click on the **ADD** button to add the desired email address (Click ADD multiple times should you wish to add more than 1email)
- 10. You can select the FORMAT as CSV, XLS or HTML based on your choice

|   | Email De | stinations Add |
|---|----------|----------------|
| I | Format   | Email          |
|   | CSV 🔻    | ×              |
|   | CSV      |                |
|   | Excel    | Save           |
|   | HTML     |                |

Based on the above settings, a report will only be generated daily. The Velocity report will highlight 3 or more transactions which occur in a 24-hour period. Where this condition is not met then the report will be blank.

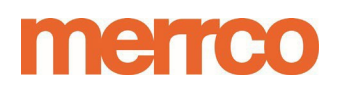

### **Understanding the Velocity Report**

| Format:  | Excel Spreadsheet                                                                                                    |
|----------|----------------------------------------------------------------------------------------------------|
| Purpose: | Highlights multiple transactions activity related to same credit card and email along and corresponding error, sub-error and AVS error codes. |

### How to Read:

The Velocity report is produced and sent **3** times per day. There are two specific types of velocity reports:

- 1. The "<u>Velocity 2</u>" report highlights two or more transaction attempts using the same card number or email. This report covers two selected times frames of: '**5am to 11am**' and '**11am to 3pm**'.
- 2. The "<u>Velocity 3</u>" report highlights 3 or more attempts which occurred on the previous day and is usually generated and sent at the beginning of the next day at approximately 1:00am.

The velocity report tracks transactions by Card Number and Email which occur multiple times within a short time frame (usually within minutes of each other) for select time frames.

The report highlights in 2 columns: Number of attempts on CC and Number of attempts on Email. This report is generated by Merrco and contains unique formatting and sorting to aid in visual review of frequent transactions.

The formatting is as follows:

| Multiple Transactions on Same Card   | Red font indicates Failed Transactions                     |
|--------------------------------------|------------------------------------------------------------|
| Multiple Transactions on Same Email  | Black font indicates Authorized transactions               |
| Highlighted Settlement Amt indicates | Highlighted <mark>Major</mark> or <mark>Minor</mark> Codes |
| amounts                              | indicates a concern such as Stolen Card                    |
| >\$2000                              | or Negative Database                                       |

Legend:

**Major Column** = Card Error Codes

Minor Column = Card sub-error codes

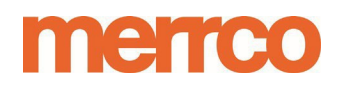

(Refer to the end of this guide for Major Error Codes)

#### Process:

The Velocity 3 report should be reviewed at the beginning of the day to identify concerning transactions. The earlier its reviewed will increase the time needed to investigate and either verify or cancel the transaction. Transactions may be valid but can indicate unwanted fraudulent attempts. Once you've identified the concerning transactions, review the previous days reports or transaction history in the Merrco Backoffice platform to gather further information on the transaction and also provide code details listed in the report.

You will receive the Velocity 2 reports at 11:30 am and 3:30pm. Review these files during the day similar to the Velocity 3 Report and compare previous day transactions. These reports may be used to identify repeated attempts through-out the next few days.

### Warning Signs:

- + Major codes of 3016 (Stolen Card), 4001 (Negative Database), 3050 & 3054 (Fraud) etc.
- + Amounts which exceed historical norms as to average transaction size and Volume
- + IP Country code does not match Card Bin, Address, City or Zip or is from outside Area of Service (Country/Province) etc.
- + Same Email connected to Multiple Cards

#### Action:

Upon identifying suspicious transactions, call the customer to confirm that they are the cardholder and have authorized the transactions.

**General Rule:** Where you can't verify cardholder or feel uncomfortable, we would recommend refunding the transaction and cancelling the order.

Should the transactions be identified as fraudulent or suspicious then please alert Merrco as soon as possible for assistance.

## merrco

Should you determine that the transaction is valid, please document your findings and the verification steps taken.

Generally, the Velocity report is a broad tool to narrow the scope of transactions to those falling into a suspicious pattern, but are not necessarily illicit or fraudulent. The report should be used in conjunction with other reporting to advance the analysis of irregular transaction.

| Error Code | Description                                                                                                    |
|------------|----------------------------------------------------------------------------------------------------|
| 1200       | The API call has been denied as it has exceeded the permissible call rate limit.                                                                        |
| 3002       | You submitted an invalid card number or brand or combination of card number and brand with your request.                                                |
| 3004       | The zip/postal code must be provided for an AVS check request.                                                                                          |
| 3005       | You submitted an incorrect CVV value with your request.                                                                                                 |
| 3006       | You submitted an expired credit card number with your request.                                                                                          |
| 3007       | Your request has failed the AVS check. Note that the amount has still been reserved on the customer's card and will be released in 3–5 business days.   |
| 5007       | Please ensure the billing address is accurate before retrying the transaction.                                                                          |
| 3009       | Your request has been declined by the issuing bank.                                                                                                    |
| 3011       | Your request has been declined by the issuing bank because the card used is a restricted card. Contact the cardholder's credit card company for further |
| 5011       | investigation.                                                                                                    |
| 3012       | Your request has been declined by the issuing bank because the credit card expiry date submitted is invalid.                                            |
| 3014       | Your request has been declined - the issuing bank has returned an unknown response. Contact the card holder's credit card company for further           |
|            | investigation.                                                                                                    |
| 3016       | The bank has requested that you retrieve the card from the cardholder – it may be a lost or stolen card.                                                |
| 3019       | Your request has failed the CVV check. The amount may have been reserved on the customer's card, which will be released in 3–5 business days.           |
| 3022       | The card has been declined due to insufficient funds.                                                                                                   |
| 3032       | Your request has been declined by the issuing bank or external gateway because the card is probably in one of their negative databases.                 |
| 3050/54    | The transaction was declined due to suspected fraud.                                                                                                    |
| 3204       | The requested Settlement amount exceeds the remaining Authorization amount.                                                                             |
| 3206       | The external processing gateway has rejected the transaction.                                                                                           |
| 3207       | Due to issuer policies, this type of transaction is not allowed.                                                                                        |
| 4001       | The card number or email address associated with this transaction is in our negative database                                                           |
| 4002       | The transaction was declined by our Risk Management department                                                                                          |
| 5001       | The submitted currency code is invalid or your account does not support this currency.                                                                  |
| 5003       | You submitted an invalid amount with your request.                                                                                                    |
| 5021       | Your transaction request has been declined.                                                                                                    |

Where you may have questions please contact Merrco directly at <u>risk@merrco.ca</u>.

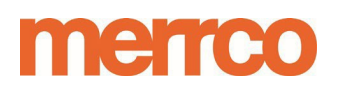

### MERCHANT NAM Reviewing and Setting up Chargeback Reporting

The Merrco back-office platform provides a variety of methods for reviewing transactions, fees and chargebacks. **Given the short timeframes to respond to chargebacks which may arise (5 days from occurrence) it is strongly suggested that you enable scheduled reporting in the Merrco platform.** By setting up scheduled reporting you can also receive reports via email. This guide will show you how set up reporting and also view chargebacks.

Let's login by clicking on http://login.merrco.ca

| merrco                | English   Français                                        |
|-----------------------|-----------------------------------------------------------|
| Secure Merchant Login | User name<br>Password<br>Sign In<br>Forget your password? |
|                       | support@merrco.ca<br>1-888-709-8753                       |

### Set up Schedule Reports with Email Destination

Once you have logged into the Merrco Backoffice you will see the following menu bars. (Note: Selection options may differ depending on your access requirements) ...

| Messages (0)   Account State  | ment   Virtual Terminal | Batch Upload   Reports | Customer Profiles   Settings |
|-------------------------------|-------------------------|------------------------|------------------------------|
| On Demand   Monthly Statement | Cover Page              |                        |                              |

In the main menu bar select **REPORTS** and in the Sub-menu select **SCHEDULED REPORTS** (see diagram below):

| Messages (0)   Account Statement   Virtua         | Terminal   Batch Upload   Reports   Customer | Profiles   Settings |                       |
|---------------------------------------------------|----------------------------------------------|---------------------|-----------------------|
| Activity Report   Batch Report   Chargeback Histo | ory Scheduled Reports                        |                     |                       |
| Scheduled Reports                                 |                                              |                     | Add Available Reports |
| Report                                            | Schedule                                     | Frequency           | Period                |

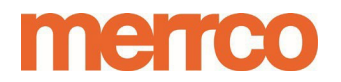

### MERCHANT NAME

#### MID: XXXXXXXXXX

From this screen select the **ADD** button to choose from a list of pre-built reports. A list of reports is provided by clicking the **Available Reports** button. Please note that there are multiple reports, the main chargeback reports are as follows:

Daily Chargeback Daily Chargebacks & Reversals Advanced

### Daily Chargebacks and Reversals NEW Chargeback report

Each report contains different levels of detail to suit your needs. The most detailed reports are the **New Chargeback report** or **Daily Chargebacks and Reversals advanced.** (Report Selections may change from time to time).

By Selecting Add you will see the following dialogue box.

| Messages (0)   Account    | Statement   Virtual Terminal   Batch Upload   Reports   Custom |   |                                          |
|---------------------------|----------------------------------------------------------------|---|------------------------------------------|
| Activity Report Batch Rep | ort   Chargeback History   Scheduled Reports                   |   | _                                        |
| Create Schedule           |                                                                |   |                                          |
| Definition *              | <b>T</b>                                                       | * | 6 Month Expanded                         |
| Enabled                   |                                                                |   | Daily Chargebacks and Reversals Advanced |
| Schedule Name *           |                                                                | * | Daily Direct Debit Returns               |
| Frequency                 |                                                                |   | Daily Failed Credit Card Transactions    |
| Period                    | Previous Day V                                                 |   | Daily Payments                           |
| Language                  | English 🔻                                                      |   | Dany Payments Rejected                   |
| Send Zero Results         | 0                                                              |   | Daily Payments with Wire Information     |
| Include Headers           |                                                                |   | Daily transactions Report                |
| Include Double Quotes     |                                                                |   | Declined Credits and Settlements         |
| SFTP Delivery             | 0                                                              |   | Merchant Fees Report                     |
| Enable PGP Encryption     |                                                                |   |                                          |
| Email Destinations        | bbA                                                            |   |                                          |
| Format Email              |                                                                |   |                                          |
|                           | Save Cancel                                                    |   |                                          |

- 1) In the **Definition** section will select the schedule report name (i.e. Daily Chargebacks and Reversals).
- *2)* Click the Enable checkbox to **enable the report**
- 3) Schedule Name is user defined and you can select a name of your choice
- 4) Frequency Set to daily
- 5) Period Set to Previous Day
- 6) Select Language of your choice
- 7) Leave Send Zero results unchecked. (Selecting Zero results will generate a blank report when no chargeback

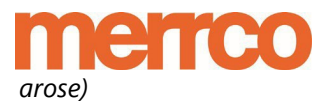

- 8) Leave all other checkboxes unchecked also
- 9) On the boltom light hand corner across from Email Destinations click on the **ADD** button to add the desired email address (Click ADD multiple times should you wish to add more than 1email)
- 10) You can select the FORMAT as CSV, XLS or HTML based on your choice

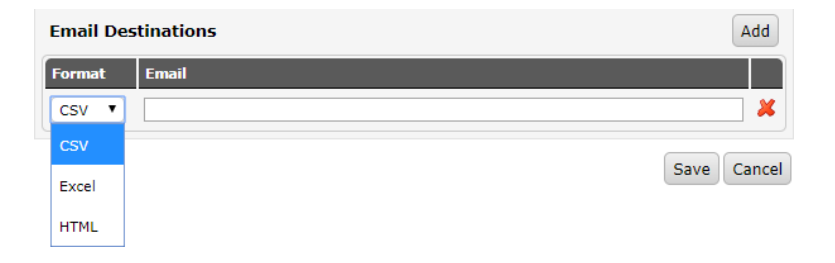

Based on the above settings, a report will only be generated when a chargeback occurs. We strongly recommend that you review all transactions in the account on a regular basis to ensure you are aware of activity against your account.

For your convenience we have added the following guide to reviewing chargeback activity online in the Merrco Backoffice.

### **Reviewing Chargeback Activity in your Account**

Once you have logged into the Merrco Backoffice you will see the following menu bars. Select **ACCOUNT STATEMENT** and **ON DEMAND.** Once you click on the generate button you will see a

list of activity, chargebacks are labelled accordingly. AN excel file is attached to each chargeback and is indicated by a Paperclip image.

| An Dismano Monthly Statement | Cover Page |                   |                       |
|------------------------------|------------|-------------------|-----------------------|
| Account                      |            | •}                | Eind Account          |
| Account Information          |            |                   |                       |
| Current Balance              | 0.00 CAD   | Next Payment Date | Thursday May 02, 2019 |
| Security Balance             | 0.00 CAD   |                   |                       |
| Reserve Balance              | 0.00 CAD   |                   |                       |

| 2019-04-03 20:49:43 | Chargebacks                         | 1,499.98      |                 | 28,500.02 | ۵ |
|---------------------|-------------------------------------|---------------|-----------------|-----------|---|
| 2019-04-03 20:49:43 | Chargeback Fee                      | <u>80.00</u>  |                 | 28,420.02 |   |
| 2019-04-04 04:56:18 | Settlements                         |               | <u>5,107.90</u> | 33,527.92 |   |
| 2019-04-04 04:56:18 | Credits                             | <u>499.99</u> |                 | 33,027.93 |   |
| 2019-04-04 04:56:18 | Discount Fees                       | 354.99        |                 | 32,672.94 |   |
| 2019-04-04 04:56:18 | Transaction Fees                    | <u>12.60</u>  |                 | 32,660.34 |   |
| 2019-04-04 04:56:18 | Transaction Fees (TDS)              | <u>1.80</u>   |                 | 32,658.54 |   |
| 2019-04-04 04:56:18 | MC Digital Commerce Development Fee | <u>0.64</u>   |                 | 32,657.90 |   |

# merrco

Micking on the Paperclip will download a an excel file with the following sample xxxxxxxxx

| Details                                 |                      |                    |                      |                                    |                                      |                   |               |                    |                |                                                      |   |
|-----------------------------------------|----------------------|--------------------|----------------------|------------------------------------|--------------------------------------|-------------------|---------------|--------------------|----------------|------------------------------------------------------|---|
| From Date                               | YYYY-MM-DD           | To Date            | YYYY-MM-DD           |                                    |                                      |                   |               |                    |                |                                                      |   |
|                                         |                      |                    |                      |                                    |                                      |                   |               |                    |                |                                                      |   |
| A.U.                                    |                      |                    |                      |                                    |                                      |                   |               |                    |                |                                                      | - |
| All responses must                      | be received wit      | nin o business da  | ays.                 |                                    |                                      |                   |               |                    |                |                                                      | - |
| If no response to this                  | s letter is received | , the case will be | accepted and yo      | ur merchant a                      | account debit                        | ed with no recour | rse available |                    |                |                                                      |   |
| Please consult the c                    | hargeback guide i    | n the help section | of the back-office   | э.                                 |                                      |                   |               |                    |                |                                                      |   |
| 법 실 문 문 문 문 문 문 문 문 문 문 문 문 문 문 문 문 문 문 |                      |                    |                      |                                    |                                      |                   |               |                    |                |                                                      |   |
| Credit Card<br>Number                   | Transaction<br>Date  | Posting Date       | CB Posting<br>Amount | Original<br>Transactio<br>n Amount | Original<br>Transactio<br>n Currency | Transaction ID    | Bank<br>Code  | Name               | Reason<br>Code | Reason Description                                   | , |
| XXXX XXX XXX XXX                        | YYYY-MM-DD           | YYYY-MM-DD         | \$xx.xx              | \$xx.xx                            | CAD                                  | 00000000-000      |               | Cardholder<br>Name | 13.1           | Collaboration - Merchandise/Services<br>Not Received |   |

**Alternatively:** Select **CHARGEBACK HISTORY** in REPORTs which generates activity reporting for a custom date range.

Should you wish to dispute a chargeback. Please refer to the chargeback guide attached in this document. Contact Email for chargeback is <u>chargebackmanagement@paysafe.com</u>.

| Messages (0)   Account Statement   Virtual Terminal   Batch Upload   Reports   Customer Profiles   Settings |   |                        |  |  |  |  |
|----------------------------------------------------------------------------------------------------|---|------------------------|--|--|--|--|
| Activity Report   Batch Report   Chargeback History   Scheduled Reports                                     |   |                        |  |  |  |  |
| Chargeback History                                                                                          |   |                        |  |  |  |  |
| Account                                                                                                    |   | ¢                      |  |  |  |  |
| Start Date                                                                                                  | * | 2019-05-02             |  |  |  |  |
| End Date                                                                                                    | * | 2019-05-02             |  |  |  |  |
| Report Type                                                                                                 |   | All Retrieval Requests |  |  |  |  |
|                                                                                                    |   | Download               |  |  |  |  |